# AUTOCALC.PRO на базе EurotaxMotorWert

## ОНЛАЙН ВЕРСИЯ

Руководство пользователя

Сентябрь 2012

### СОДЕРЖАНИЕ

| CO | ДЕРЖАНИЕ                                          | 2    |
|----|---------------------------------------------------|------|
| 1. | Предисловие                                       | 3    |
| 2. | Системные требования                              | 3    |
| 3. | Начало работы                                     | 3    |
|    | Регистрация                                       | 4    |
|    | Вход в систему                                    | 6    |
|    | Список ранее сделанных оценок                     | 7    |
|    | Меню «Настройки»                                  | 8    |
| 4. | Процесс оценки                                    | 9    |
|    | Выбор автомобиля                                  | 9    |
|    | Выбор комплектации                                | . 10 |
|    | Ввод условий эксплуатации                         | . 11 |
|    | Получение оценки и ввод корректирующих параметров | . 12 |
|    | Вывод результата оценки                           | . 14 |
| 5. | Заключение                                        | .16  |

#### 1. Предисловие

## Добро пожаловать в портал AUTOCALC.PRO созданный на базе ПО EurotaxMotorWert компании EurotaxGlass's

Уважаемый пользователь,

Благодарим вас за использование портала AUTOCALC.PRO созданного на базе ПО EurotaxMotorWert компании EurotaxGlass's. В этом руководстве вы найдете всю необходимую информацию о портале. Если у вас возникнут какие-либо проблемы, мы будем рады ответить на все Ваши вопросы:

ЕиготахGlass's Россия ТРАНСДЕКРА ул. Героев Панфиловцев д. 24 Россия 125480 Москва Телефон (495) 496 92 44 Факс (495) 496 93 83 info@schwacke.ru

Информационный портал AUTOCALC.PRO представляет собой программу (калькулятор), которая работает в режиме online и содержит необходимые данные (база данных) для оценки стоимости подержанных автомобилей. База данных включает информацию по техническим характеристикам и стоимостным данным для транспортных средств более чем 50 производителей и более чем 15.000 модификаций транспортных средств для рынка Российской Федерации и этот список постоянно расширяется. Помимо этого, информационный портал AUTOCALC.PRO для обеспечения и повышения результативности работы специалиста обладает рядом следующих возможностей:

Выбор из дерева поиска базового автомобиля по марке, модели и типу

 Оценка стоимости автомобиля, включая учет пробега, возраста, опций, и изменений стандартной комплектации

- Учет количества владельцев, состояния шин и участия в авариях
- Изображения автомобилей для облегчения идентификации транспортного средства
   Обеспечение функций окспорта и денати выходных докоментов.

Обеспечение функций экспорта и печати выходных документов

Компания EurotaxGlass's оставляет за собой право вносить изменения в портал AUTOCALC.PRO, без уведомления пользователей, так как программа постоянно совершенствуется. Эти изменения не повлияют на основные функции программы и не препятствуют её использованию.

#### 2. Системные требования

Для использования ПО необходим браузер (Internet Explorer 8 или выше, или актуальная версия Google Chrome, FireFox, Opera или Safar), а для печати и просмотра документов могут понадобиться программа Adobe Reader или ее аналоги, которые могут открывать файлы в форматах PDF.

В настройках браузера должна быть отключена блокировка открытия новых диалоговых окон. Также должна быть отключена блокировки «Всплывающих окон» во всех связанных браузером программах и дополнениях, которые имеют аналогичные функции.

#### 3. Начало работы

Зайдя на главную страницу сайта www.AUTOCALC.PRO Вы можете зарегистрироваться или войти в систему, используя свои Имя пользователя и Пароль.

#### ВНИМАНИЕ! Вы можете использовать сервис только после регистрации!

#### Регистрация

Если Вы не являетесь зарегистрированным пользователем, зарегистрируйтесь в качестве пользователя сайта www.AUTOCALC.PRO, нажав на надпись «Регистрация».

|                                                                                                    |                                                                                                    |                                                                             |                                                                                           | Логин                                                                      | Пароль                                                       | Bo            |
|----------------------------------------------------------------------------------------------------|----------------------------------------------------------------------------------------------------|-----------------------------------------------------------------------------|-------------------------------------------------------------------------------------------|----------------------------------------------------------------------------|--------------------------------------------------------------|---------------|
| EULOTAX<br>Automotive Business                                                                                                    | GLASS'S                                                                                                    |                                                                             |                                                                                           |                                                                            | Забыли пароль?                                               | Регист        |
| staxMotonwert - расчет ст                                                                                                    | гоимости транспортного средо                                                                                                    | ства                                                                        |                                                                                           |                                                                            |                                                              |               |
| рады приветствое                                                                                                    | зать Bac на сайте Euro                                                                                                    | taxMotorwert                                                                |                                                                                           |                                                                            |                                                              |               |
| сегодняшний момен<br>эисходит более 12.(                                                                                                    | нт в России ежедневно<br>000 сделок по продаже                                                                                        | продается бол<br>подержанных                                                | тее 6.000 новых а<br>савтомобилей.                                                        | втомобилей. В эт                                                           | о же самое время                                             |               |
| цент на развитие пе<br>одолжительности ж                                                                                                    | ерепродажи транспорт<br>изни автомобилей пре,                                                                                         | ных средств о<br>дполагает дал                                              | о стороны автопро<br>ьнейший рост про                                                     | оизводителей и у<br>даж автомобиле                                         | величение<br>й с пробегом.                                   |               |
| а оперативной и пло<br>рективная оценка с                                                                                                    | одотворной работы по<br>тоимости.                                                                                                    | покупке или п                                                               | родаже автомоби                                                                           | лей необходима                                                             | достоверная, неза                                            | висима:       |
| otaxMotorwert – пе<br>юве:                                                                                                    | рвый в России онлайн-о                                                                                                    | сервис по расч                                                              | ёту рыночной сто                                                                          | имости транспор                                                            | тных средств созда                                           | нный н        |
| <ul> <li>знании и изыскани</li> <li>а также на основани</li> <li>и на основании ежа</li> </ul>                                                                                                    | и сотрудников исследове<br>нии ежемесячного анализ<br>емесячного анализа не ме                                                        | а более чем <u>250</u><br>анее <u>8000</u> совер                            | ов МАМИ (МГТУ «МА<br>1000 актуальных пр<br>шенных в данном п                              | .MU») и НИИАТ (ФГ<br>едложений о прод<br>ериоде сделок по                  | УП НИИАТ Минтранса<br>аже автонобилей;<br>продаже автонобиле | России<br>ей. |
| <ul> <li>энапии и изыскани</li> <li>а также на основани</li> <li>и на основании ежи</li> <li>находитесь в демо</li> </ul>                                                                                                    | носпрудников неследова<br>нии ежемесячного анализ<br>емесячного анализа не ма<br>нстрационном режиме. <u>За</u><br>рмацию об автомоби | а более чем <u>250</u><br>анее <u>8000</u> совер<br>арегистрируйтес<br>иле: | ов МАМИ (МГГУ «МА<br>1000 актуальных пр<br>шенных в данном п<br><u>ь</u> чтобы получить п | МИ») и НИИАІ (ФІ<br>едложений о прод<br>ериоде сделок по<br>олный доступ.  | УП НИИАТ Минтранса<br>аже автомобилей;<br>продаже автомобиле | и России      |
| <ul> <li>энапии и извискани</li> <li>а также на основани</li> <li>и на основании ежи</li> <li>находитесь в демо</li> <li>Введите инфор</li> <li>Тип автомобиля:</li> </ul>                                                                                                    | ни еженесячного анализ<br>енесячного анализа не не<br>нстрационном режиме. <u>За</u><br>рмацию об автомоби<br>выберите тип авто       | а более чем <u>250</u><br>анее <u>8000</u> совер<br>арегистрируйтес<br>иле: | ов МАМИ (МГГУ «МА<br>1000 актуальных пр<br>шенных в данном п<br>ь чтобы получить пи       | MMA») и НИИАI (Ф)<br>едложений о прод<br>ериоде сделок по<br>олный доступ. | УП НИИАТ Минтранса<br>аже автомобилей;<br>продаже автомобиле | Юоссии        |
| <ul> <li>энапии и изыскани</li> <li>а также на основани</li> <li>и на основании ежи</li> <li>находитесь в демо</li> <li>Введите инфор</li> <li>Тип автомобиля:</li> <li>Производитель:</li> </ul>                                                                                                    | ни ежемесячного анализ<br>емесячного анализа не м<br>истрационном режиме. <u>За</u><br>рмацию об автомоби<br>выберите тип авто        | а более чем <u>250</u><br>анее <u>8000</u> совер<br>арегистрируйтес<br>иле: | ов МАМИ (МГГУ «МА<br>1000 актуальных пр<br>шенных в данном п<br><u>ь</u> чтобы получить п | МИ») и НИИАІ (ФІ<br>едложений о прод<br>ериоде сделок по<br>олный доступ.  | УП НИИАТ Минтранса<br>аже автомобилей;<br>продаже автомобиле | і России      |
| <ul> <li>энапии и изыскани</li> <li>а также на основани</li> <li>и на основании ежи</li> <li>находитесь в демо</li> <li>Введите инфор</li> <li>Тип автомобиля:</li> <li>Производитель:</li> <li>Дата выпуска:</li> </ul>                                                                                                   | ни еженесячного анализ<br>емесячного анализа не ме<br>нстрационном режиме. <u>За</u><br>рмацию об автомоби<br>выберите тип авто       | а более чем <u>250</u><br>енее <u>8000</u> совер<br>арегистрируйтес<br>иле: | ов МАМИ (МПУ «МА<br>1000 актуальных пр<br>шенных в данном п<br><u>ь</u> чтобы получить п  | МИ») и НИИАІ (ФІ<br>едложений о прод<br>ериоде сделок по<br>олный доступ.  | УП НИИАТ Минтранса<br>аже автомобилей;<br>продаже автомобиле | і России      |
| <ul> <li>а также на основани</li> <li>а также на основани</li> <li>и на основании ежи</li> <li>в находитесь в демо</li> <li>Введите инфор</li> <li>Тип автомобиля:</li> <li>Производитель:</li> <li>Дата выпуска:</li> <li>Модель:</li> </ul>                                                                              | ни ежемесячного анализ<br>емесячного анализа не ме<br>нстрационном режиме. <u>За</u><br>рмацию об автомоби<br>выберите тип авто       | а более чем <u>250</u><br>енее <u>8000</u> совер<br>арегистрируйтес<br>иле: | ов МАМИ (МГГУ «МА<br>1000 актуальных пр<br>шенных в данном п<br>ь чтобы получить п        | МИ») и НИИАI (Ф)<br>едложений о прод<br>ериоде сделок по<br>олный доступ.  | УП НИИАТ Минтранса<br>аже автомобилей;<br>продаже автомобиле | і России      |
| <ul> <li>а также на основани</li> <li>а также на основани</li> <li>и на основании ежи</li> <li>находитесь в демо</li> <li>Введите инфор</li> <li>Тип автомобиля:</li> <li>Производитель:</li> <li>Дата выпуска:</li> <li>Модель:</li> <li>Тип кузова:</li> </ul>                                                           | ни еженесячного анализ<br>емесячного анализа не ме<br>нстрационном режиме. <u>За</u><br>рмацию об автомоби<br>выберите тип авто       | а более чем <u>25(</u><br>енее <u>8000</u> совер<br>арегистрируйтес<br>иле: | ов МАМИ (МПУ «МА<br>1000 актуальных пр<br>шенных в данном п<br><u>ь</u> чтобы получить п  | ми») и НИИАI (Φ)<br>едложений о прод<br>ериоде сделок по<br>олный доступ.  | УП НИИАТ Минтранса<br>аже автомобилей;<br>продаже автомобиле | и России      |
| <ul> <li>а также на основани</li> <li>а также на основани</li> <li>и на основании ежи</li> <li>в находитесь в демо</li> <li>Введите инфор</li> <li>Тип автомобиля:</li> <li>Производитель:</li> <li>Дата выпуска:</li> <li>Модель:</li> <li>Тип кузова:</li> <li>Двигатель:</li> </ul>                                     | ни еженесячного анализ<br>емесячного анализа не ме<br>нстрационном режиме. <u>За</u><br>рмацию об автомоби<br>выберите тип авто       |                                                                             | ов МАМИ (МПУ «МА<br>1000 актуальных пр<br>шенных в данном п<br><u>ь</u> чтобы получить п  | МИ») и НИИАІ (ФІ<br>едложений о прод<br>ериоде сделок по<br>олный доступ.  | УП НИИАТ Минтранса<br>аже автомобилей;<br>продаже автомобиле | и России      |
| <ul> <li>а также на основани</li> <li>а также на основани</li> <li>и на основании ежи</li> <li>в находитесь в демо</li> <li>Введите инфор</li> <li>Тип автомобиля:</li> <li>Производитель:</li> <li>Дата выпуска:</li> <li>Модель:</li> <li>Тип кузова:</li> <li>Двигатель:</li> <li>КПП:</li> </ul>                       | ни еженесячного анализ<br>енесячного анализа не не<br>нстрационном режиме. За<br>рмацию об автомоби<br>выберите тип авто              |                                                                             | ов МАМИ (МПУ «МА<br>1000 актуальных пр<br>шенных в данном п<br>ь чтобы получить п         | МИ») и НИИАІ (Φ)<br>едложений о прод<br>ериоде сделок по<br>олный доступ.  | УП НИИАТ Минтранса<br>аже автомобилей;<br>продаже автомобиле | і России      |
| <ul> <li>а также на основани</li> <li>а также на основани</li> <li>и на основании ежи</li> <li>в находитесь в демо</li> <li>Введите инфор</li> <li>Тип автомобиля:</li> <li>Производитель:</li> <li>Дата выпуска:</li> <li>Модель:</li> <li>Тип кузова:</li> <li>Двигатель:</li> <li>КПП:</li> <li>Модификация:</li> </ul> | ни еженесячного анализ<br>емесячного анализа не ме<br>нстрационном режиме. <u>За</u><br>рмацию об автомоби<br>выберите тип авто       |                                                                             | ов МАМИ (МПУ «МА<br>1000 актуальных пр<br>шенных в данном п<br><u>ь</u> чтобы получить п  | МИ») и НИИАІ (ФІ<br>едложений о прод<br>ериоде сделок по<br>олный доступ.  | УП НИИАТ Минтранса<br>аже автомобилей;<br>продаже автомобиле | і России      |
| <ul> <li>а также на основани</li> <li>а также на основани</li> <li>и на основании ежи</li> <li>в находитесь в демо</li> <li>Введите инфор</li> <li>Тип автомобиля:</li> <li>Производитель:</li> <li>Дата выпуска:</li> <li>Модель:</li> <li>Тип кузова:</li> <li>Двигатель:</li> <li>КПП:</li> <li>Модификация:</li> </ul> | ни еженесячного анализ<br>енесячного анализа не не<br>нстрационном режиме. За<br>рмацию об автомоби<br>выберите тип авто              |                                                                             | ов МАМИ (МПУ «МА<br>1000 актуальных пр<br>шенных в данном п<br>ь чтобы получить п         | МИ») и НИИАІ (ФІ<br>едложений о прод<br>ериоде сделок по<br>олный доступ.  | УП НИИАТ Минтранса<br>аже автомобилей;<br>продаже автомобиле | і России      |

Заполните регистрационную форму:

| формационное обеспечение ТРАНСДЕКРА                     | Новый расчет   Пример расчета   Справка   Регистрация | Контак  |
|---------------------------------------------------------|-------------------------------------------------------|---------|
|                                                         | Логин                                                 | Boike   |
| eurotaxgLass's                                          | Пароль                                                | Боит    |
| Automotive Business Intelligence                        | Забыли пароль?                                        | Репистр |
|                                                         |                                                       |         |
| EurotaxMotorwert > Личный кабинет > Регистрация         |                                                       |         |
|                                                         |                                                       |         |
| зердочком (-) отнечены поли, областельные для заполнени | nat.                                                  |         |
| Email (*):                                              |                                                       |         |
| H 780-                                                  |                                                       |         |
| vina (*).                                               |                                                       |         |
| Отчество:                                               |                                                       |         |
|                                                         |                                                       |         |
| Фамилия (*):                                            |                                                       |         |
|                                                         |                                                       |         |
| Регион (*):                                             |                                                       |         |
| Организация:                                            |                                                       |         |
| выбрать                                                 |                                                       |         |
| Название организации:                                   |                                                       |         |
|                                                         |                                                       |         |
| Телефоны:                                               |                                                       |         |
| • · · · ·                                               |                                                       |         |
| waxe:                                                   |                                                       |         |
| Appec:                                                  |                                                       |         |
|                                                         |                                                       |         |
| Веб-сайт:                                               |                                                       |         |
| http://                                                 |                                                       |         |
| OFPH:                                                   |                                                       |         |
| MHH-                                                    |                                                       |         |
|                                                         |                                                       |         |
| КПП:                                                    |                                                       |         |
|                                                         |                                                       |         |
| Расчетный счет:                                         |                                                       |         |
|                                                         |                                                       |         |
| DVIK:                                                   |                                                       |         |
| Банк:                                                   |                                                       |         |
|                                                         |                                                       |         |
| Банк (гороод):                                          |                                                       |         |
|                                                         |                                                       |         |
|                                                         |                                                       |         |
| ZXIVI                                                   |                                                       |         |
| c al IL                                                 |                                                       |         |
| Введите символы, изображенные на картинке (*):          |                                                       |         |
|                                                         |                                                       |         |
|                                                         |                                                       |         |
| Зарегистрироваться                                      |                                                       |         |
|                                                         |                                                       |         |
|                                                         |                                                       |         |

После завершения ввода необходимых данных и нажмите кнопку «Зарегистрироваться». Вы получите письмо с инструкциями по подтверждению регистрации на электронную почту. После успешного подтверждения регистрации созданная вами учетная запись отправиться на проверку и активацию к администратору сайта. По завершении процедуры вы получите еще одно письмо с оповещением о возможности начать работу.

#### Вход в систему

Этот шаг необходим для получения доступа ко всем функциям пользовательской оболочки.

Войдите в систему, введя свой адрес электронной почты и пароль, полученный при регистрации, нажав на кнопку «Войти»:

| Інформационное обеспечение ТРАНСДЕКРА                                                                                                    | Новый расчет                                           | Пример расчета                                           | Справка                           | Регистрация                                | Контакты             |
|----------------------------------------------------------------------------------------------------|--------------------------------------------------------|----------------------------------------------------------|-----------------------------------|--------------------------------------------|----------------------|
| eurotaxgLASS'S     Automotive Business Intelligence                                                                                                    |                                                        | dima@tran                                                | sdekra. •                         | абыли пароль?                              | Войти<br>Регистрация |
| EurotaxMotorwert - расчет стоимости транспортного средства                                                                                                    |                                                        |                                                          |                                   |                                            |                      |
| Мы рады приветствовать Вас на сайте EurotaxMotorwert!                                                                                                    |                                                        |                                                          |                                   |                                            |                      |
| На сегодняшний момент в России ежедневно продается более 6.0<br>более 12.000 сделок по продаже подержанных автомобилей.                                                                                                    | ОО новых автом                                         | обилей. В это же                                         | е самое вр                        | ремя происхо,                              | дит                  |
| Акцент на развитие перепродажи транспортных средств со сторо<br>жизни автомобилей предполагает дальнейший рост продаж автомо                                                                                                    | ны автопроизво<br>обилей с пробе                       | дителей и увели<br>гом.                                  | чение про                         | одолжительно                               | сти                  |
| Для оперативной и плодотворной работы по покупке или продаже<br>объективная оценка стоимости.                                                                                                    | автомобилей н                                          | еобходима досто                                          | оверная, н                        | независимая и                              | 4                    |
| EurotaxMotorwert – первый в России онлайн-сервис по расчёту ры<br>основе:                                                                                                    | ночной стоимо                                          | сти транспортны                                          | х средств                         | созданный н                                | а                    |
| <ul> <li>европейского опыта и методики <u>Schwacke (EurotaxGlass's AG);</u></li> <li>практического опыта экспертов компании <u>TPAHCДЕКРА;</u></li> <li>энаний и изысканий сотрудников исследовательских центров МА</li> <li>а также на основании ежемесячного анализа более чем <u>250000</u></li> <li>и на основании ежемесячного анализа не менее <u>8000</u> совершен</li> </ul> | МИ (МГТУ «МАМІ<br>) актуальных пре<br>іных в данном пе | 4») и НИИАТ (ФГУ<br>адложений о про,<br>ариоде сделок по | П НИИАТ М<br>даже авто<br>продаже | іинтранса Росо<br>мобилей;<br>автомобилей. | сии);                |
| Вы находитесь в демонстрационном режиме. Свяжитесь с нами что                                                                                                    | бы зарегистрирс                                        | ваться на сайте і                                        | и получить                        | ь полный досту                             | /п.                  |

После входа в систему, Вы сможете приступить к выбору автомобиля, по которому будет производиться оценка, а также выбрать необходимые для расчета дополнительные функции.

#### Список ранее сделанных оценок

Вы можете зайти на страницу с оценками «История расчетов», выполненными ранее под Вашей учетной записью.

|                                        | История расчетов Сп                                              | равка   Личный каби                                       | інет ▼ Ади              | инистартивное         | еменю <del>-</del> Ко<br>Здр | нтакты Попол<br>равствуйте, <b>Ibv</b> i | нение личного счет<br>f skach! |
|----------------------------------------|------------------------------------------------------------------|-----------------------------------------------------------|-------------------------|-----------------------|------------------------------|------------------------------------------|--------------------------------|
|                                        | tive Business Intelligence                                       |                                                           |                         |                       |                              | Завершить сеа                            | HC                             |
| rota×Motorwert                         | > История расчетов                                               |                                                           |                         |                       |                              |                                          |                                |
| /in:                                   | Производитель:                                                   | Модель:                                                   | Год произво             | р <b>дства:</b><br>до | Временной инте<br>Год 💌 Меся | ервал:<br>ац 💌 День                      |                                |
|                                        |                                                                  | Сд                                                        | целать выборк           | Ŋ                     |                              |                                          |                                |
| ользователь:                           | <u>lbvf skach</u>                                                |                                                           |                         |                       |                              |                                          | •                              |
| 1. <u>2012-10</u><br>2. <u>2012-10</u> | 0-08: Infiniti FX (3.7 i - 333<br>0-08: Infiniti FX (3.7 i - 333 | <mark>3.00 л.с.)</mark> - 1914400<br>3.00 л.с.) - 1834100 | <u>) руб.</u><br>) руб. |                       |                              |                                          |                                |
| 3. <u>2012-1</u> (<br>4. 2012-1)       | 0-06: Opel Astra (1.8 i - 14<br>0-06: Opel Astra (1.8 i - 14     | 0.00 л.с.) - 461400<br>0.00 л.с.) - 458500                | <u>ργ6.</u><br>ργ6.     |                       |                              |                                          |                                |
|                                        | 0-06: SsangYong Activon (2                                       | .0 DTF - 149.00 л.с                                       | .) - 886300 py          | <u>5.</u>             |                              |                                          |                                |
| 5. <u>2012-1</u>                       |                                                                  |                                                           |                         |                       |                              |                                          |                                |

Выбрав оценку из списка, вы можете открыть ее и при необходимости внести корректировки

ВАЖНО! При внесении любых изменений в сделанную ранее оценку, с Вашего счета средства повторно не списываются! Средства будут списаны лишь при нажатии кнопки «Пересчитать»

#### Меню «Настройки»

| нформационное обеспечение ТРАНСДЕКРА         | История расчетов   | Справка | Личный кабинет — | Администартивное меню      | Контакты |
|----------------------------------------------|--------------------|---------|------------------|----------------------------|----------|
|                                              |                    |         |                  | Здравствуйте, Дмитрий Ск   | ачко в!  |
|                                              |                    |         |                  | Вы можете совершить 100 ра | счетов.  |
| Automotive Business Intelligence             |                    |         |                  | Завершить сеанс            |          |
|                                              |                    |         |                  |                            |          |
| EurotaxMotorwert > Личный кабинет > Настройн | и                  |         |                  |                            |          |
|                                              |                    |         |                  |                            |          |
| Имя (*):                                     |                    |         |                  |                            |          |
| Дмитрий                                      |                    |         |                  |                            |          |
| Отчество:                                    |                    |         |                  |                            |          |
| Фаниции (*)-                                 |                    |         |                  |                            |          |
| Скачков                                      |                    |         |                  |                            |          |
|                                              |                    |         |                  |                            |          |
| Ваш регион:                                  |                    |         |                  |                            |          |
|                                              |                    |         |                  |                            |          |
| lafbig@gmail.com                             | - 1198.            |         |                  |                            |          |
| Организация:                                 |                    |         |                  |                            |          |
| выбрать                                      |                    |         |                  |                            |          |
| Название организации:                        |                    |         |                  |                            |          |
|                                              |                    |         |                  |                            |          |
| 495-4955010                                  |                    |         |                  |                            |          |
| Факс:                                        |                    |         |                  |                            |          |
|                                              |                    |         |                  |                            |          |
| Адрес:                                       |                    |         |                  |                            |          |
| 125480 Москва Героев Панфиловцев 24          | <b>i</b>           |         |                  |                            |          |
| Веб-сайт:                                    |                    |         |                  |                            |          |
| http://www.transdekra.ru                     |                    |         |                  |                            |          |
| OFPH:                                        |                    |         |                  |                            |          |
|                                              |                    |         |                  |                            |          |
| ИНН:                                         |                    |         |                  |                            |          |
| Kan.                                         |                    |         |                  |                            |          |
| NUTL:                                        |                    |         |                  |                            |          |
| Расчетный счет:                              |                    |         |                  |                            |          |
|                                              |                    |         |                  |                            |          |
| БИК:                                         |                    |         |                  |                            |          |
|                                              |                    |         |                  |                            |          |
| Банк:                                        |                    |         |                  |                            |          |
|                                              |                    |         |                  |                            |          |
| Банк (гороод):                               |                    |         |                  |                            |          |
| Vocartinory - Furthered - Foundation (0)     |                    |         |                  |                            |          |
| (Ye):                                        |                    |         |                  |                            |          |
| Операционные раскоды дилера (руб.):          |                    |         |                  |                            |          |
|                                              |                    |         |                  |                            |          |
| -                                            |                    |         |                  |                            |          |
| Сменить пароль                               |                    |         |                  |                            |          |
|                                              |                    |         |                  |                            |          |
| Звездочкой (*) отмечены поля, обязател       | ьные для заполнени | а.      |                  |                            |          |
| -                                            |                    |         |                  |                            |          |
| Сохранить изменения                          |                    |         |                  |                            |          |
|                                              |                    |         |                  |                            |          |

Раздел «Настройки» состоит из списка полей и используется для конфигурации отчетов (контактная информация) и расчета (корректировочные поправки).

<sup>8/16 (</sup>Версия 1.2 / Сентябрь 2012)

#### 4. Процесс оценки

Этот раздел подробно описывает, как создавать оценку автомобиля. В принципе есть два варианта оценки:

- Оценка EurotaxMotorWert, вводя только данные по автомобилю.
- Пользовательская оценка, используя индивидуальные корректировочные параметры оценки.

Выполнение оценки состоит из пяти главных шагов:

- Шаг 1: Выбор автомобиля;
- Шаг 2: Занесение информации по оснащению автомобиля;
- Шаг 3: Занесение параметров эксплуатации автомобиля;
- Шаг 4: Отправка запроса и получение результата оценки от системы EurotaxMotorWert;
- Шаг 5: Просмотр и, при необходимости, внесение пользовательских корректировок.
- Шаг 6: Выдача результата оценки клиенту салона (печать/отправка по e-mail).

#### Выбор автомобиля

| Тип автомобиля: | Внедорожник             |          |                                 |
|-----------------|-------------------------|----------|---------------------------------|
| Троизводитель:  | Nissan                  | -        | 1                               |
| Дата регистраци | n: Mapi 💽 2011          | -        |                                 |
| Модель:         | Pathfinder              | -        |                                 |
| Тип кузова:     | Универсал (5 дв.)       | -        |                                 |
| Двигатель:      | 3.0 D (231.00 л.с. )    | -        | 2                               |
| кпп:            | Автоматическая          | -        |                                 |
| Модификация:    | Pathfinder (R51D) 2.0D1 | E 122 .0 | 0 л.с. Автоматич (2005 - 2012 💌 |

Перед началом оценки выберите тип, производителя, дату первой регистрации, модель и модификацию автомобиля.

После выбора типа, производителя и модели автомобиля (поз.1), в центре экрана появится выпадающий список доступных модификаций (поз.2). В списке отображены модель и модификация транспортного средства, а также количество дверей, мощность, период производства.

Выберите нужную модификацию из списка, она появится чуть ниже в качестве выбранного автомобиля

#### Выбор комплектации

|       | Название                                   | Есть?    | Своя цена |
|-------|--------------------------------------------|----------|-----------|
|       | Антиблокировочная система (ABS) 2          | <b>V</b> |           |
| 1     | Рециркулятор отработанных газов            |          |           |
|       | Тяговое-сцепное устройство                 |          |           |
|       | Автоматическая КПП                         | 3        |           |
|       | Бортовой компьютер                         | 1        |           |
|       | Подушки безопасности                       | <b>V</b> |           |
|       | Тонированные стекла                        | <b>v</b> |           |
|       | Противоугонная сигнализация                |          |           |
|       | Тахометр                                   | 7        |           |
|       | Противобуксовочная система                 |          |           |
| истем | а загрузки длинномер. грузов/чехол для лыж |          |           |
|       | Адаптивная подвеска                        |          |           |
|       | Легкосплавные колесные диски               | <b>V</b> |           |
|       | Электростеклоподъемники                    | 1        |           |
|       | Механическая КПП (5 - ступ)                |          |           |
|       | Механическая КПП (6 - ступ)                | <b>V</b> |           |
|       | Электронная система стабилизации           | 1        |           |
|       | Противотуманные фары                       | <b>V</b> |           |
|       | Хард-топ (жесткий верх)                    |          |           |
|       | Задний стеклоочиститель                    |          |           |
|       | Отделка из ценных пород дерева             | J        |           |
|       | Климат-контроль                            | 1        |           |
|       | Кондиционер                                |          |           |
|       | Подголовники                               | 1        |           |
|       | Окраска металлик / спецокраска             |          |           |
|       | Навигационная система                      |          |           |
| С     | истема регулировки дорожного просвета      |          |           |
|       | Салон — искусственная кожа                 |          |           |
|       | Салон — натуральная кожа                   |          |           |
|       | Салон — велюр                              |          |           |
|       | Радиоприемник/Магнитола/CD                 | V        |           |
| Pase  | дельные складывающиеся задние сиденья      | J        |           |
|       |                                            |          |           |

Развернув список «Изменить стандартную комплектацию» можно провести выбор дополнительных опций автомобиля.

Опция (поз.1) является дополнительной к данной модификации автомобиля, если она не отмечена галочкой (поз.2). Выбор дополнительных опций производится установкой галочек (поз.2). Дополнительно возможно ввести первоначальную стоимость этой опции (поз.3), в случае индивидуального подхода к оценке.

#### Ввод условий эксплуатации

| -              | москва             |   | - 1 |  |
|----------------|--------------------|---|-----|--|
| Владельцы:     | 1 🗸                | 2 |     |  |
| Аварии:        | ● нет<br>○ да      | 3 |     |  |
| Состояние шин: | 🔘 хорошее 🔘 плохое | 4 |     |  |
| Пробег:        | 12344 км.          | 5 |     |  |

Перед отправкой запроса на оценку автомобиля необходимо внести данные по региону для которого нужно провести оценку (поз.1), указать количество владельцев автомобиля (поз.2), отметить наличие или отсутствие аварий в истории эксплуатации (поз.3), описать состояние шин (поз.4) (плохое остаток высоты протектора менее 50%), и указать пробег автомобиля.

После введения данных значений оценка автомобиля происходит при нажатии кнопки «Отправить запрос» (поз.6).

#### Получение оценки и ввод корректирующих параметров

|                                                                                                    |                                                                                                    | 3                                                                                                    | Seacrayerc, Byt skecht                                                                                                    |
|----------------------------------------------------------------------------------------------------|----------------------------------------------------------------------------------------------------|----------------------------------------------------------------------------------------------------|----------------------------------------------------------------------------------------------------|
| Automotive Business Intellio                                                                                                    | ASS'S                                                                                                    |                                                                                                    |                                                                                                    |
|                                                                                                    |                                                                                                    |                                                                                                    |                                                                                                    |
| otaxMotorwort > История рес                                                                                                    | CHIETOIR .                                                                                                    |                                                                                                    |                                                                                                    |
| el Insignia (2.0 T - 220.                                                                                                    | 00 л.с.)                                                                                                    |                                                                                                    |                                                                                                    |
| Дете выпуска:                                                                                                    | 05.2010                                                                                                    | Пробыт, ки:                                                                                                    | 63493                                                                                                    |
| Кузов (двери):                                                                                                    | Униворсал (5 да.)                                                                                                    | Неличин енерий:                                                                                                    | A4                                                                                                    |
| Коробка передач:                                                                                                    | Автоматическая                                                                                                    | Биюдельцы:                                                                                                    | 1                                                                                                    |
| Ооным дамлетник:                                                                                                    | 1390.00 04                                                                                                    | Состояние шин:                                                                                                    | xopowce                                                                                                    |
| Мощность, л.с. / кот                                                                                                    | 220.00                                                                                                    | Цинт:                                                                                                    |                                                                                                    |
| Vinteenep                                                                                                    |                                                                                                    | Гос. номер                                                                                                    |                                                                                                    |
| Год производства:                                                                                                    |                                                                                                    | Ралион оценки:                                                                                                    | Mockae                                                                                                    |
| Стоимость на                                                                                                    | ларай (на момант оценки):                                                                                                    | 1169000                                                                                                    |                                                                                                    |
|                                                                                                    | Стоимость автомоби.<br>842156<br>Дата оценки: 21                                                                                                    | ля с пробогом:<br>6.88 руз<br>012-10-10                                                                                                    |                                                                                                    |
| орудование и опции:                                                                                                    | Стоимость затомоби.<br>842156<br>Дота оценки: 20                                                                                                    | ля с пробстан:<br>1.88 рув<br>012-10-10                                                                                                    |                                                                                                    |
| орудовение и опции:<br>итиблокировачная система<br>отивауганная — сигналивац<br>актростеклападъемники   3<br>ктроль   Подголовники   9а,<br>илитель рулевого управлени                                                                                                    | Стоимость автомоби.<br>842156<br>Дата оценки: 21<br>(ASS)   Автоматическая КПП   Вертове<br>ма   Тахеметр   Противобуксе<br>Iсктронная система стабилизации   1<br>диоприонник/Магиатела/СС   Электри<br>я   Круматконтроль   Противоуленнос у                                                                                                    | ля с проболон:<br>3.88 рув<br>012-10-10<br>ай конпьютор   Подушки бозоп<br>аочная систома   Лолкоо<br>Противотуманные фары   Зар<br>ческие воркала вадного вида,<br>устройство   Центральный ванно       | асности   Тенированные стекла<br>плааные колсоные диски<br>ний стеклоочиститель   Клима<br>с подогревен   Смыратели фар<br>к   |
| орудовение и опции:<br>итиблокированная система<br>отивауганная — сигналиваци<br>сктрастаклападъенники   3<br>«траль   Педгаловники   3<br>илитель рудсвого управлени<br>Исходная стоиность : 5                                                                                                    | Стоимость автомоби.<br><b>842156</b><br>Дата вироки: 21<br>(ASS)   Автоматическая КПП   Вертова<br>ма   Тахомстр   Противобуксе<br>інсктронная система стабиливации   1<br>диоприомник/Магиатела/СС   Электри<br>в   Круматконтроль   Противоулоннос у<br>221200 руб.                                                                                                    | ля с пробогон:<br>3.88 рув<br>012-10-10<br>ай компьютор   Подушки бозоп<br>аочная систома   Логкор<br>Противотуманные фары   Зар<br>ческие зеркала задного вида,<br>устройство   Цонтральный замо        | асности   Тенированные стекла<br>плавные колосные диски<br>ний стеклосчиститель   Климе<br>с подогровом   Смыратели Фар<br>x   |
| орудование и опции:<br>итиблокированная систена<br>стиваугонная — сигналиваци<br>сктростаклоподъенники   3<br>проль   Подголовники   3<br>илитель рулсвого управлени<br>Исходная стоиность : 5<br>Эперационные расходя                                                                                 | Стоимость затомоби.<br>842156<br>Дата вироки: 21<br>(ASS)   Автоматическая КПП   Вертове<br>ма   Такеметр   Противобукое<br>мактронная система стабилизации   1<br>депериомаку/Магиатела/СС   Электри<br>я   Крумагконтроль   Противоулоннос у<br>821200 руб.<br>м дилера: 4444 руб.                                                                                                    | ля с проболон:<br>3.88 рув<br>012-10-10<br>ай компьютор   Подушки бозоп<br>астикая систома   Лолкоо<br>Противотуманные фары   Зад<br>ческие заркала задного вида,<br>устройство   Центральный заме       | асности   Тонированные стекла<br>плааные колсоные диски<br>ний стеклоочиститель   Клима<br>с подогревен   Смыратели фар<br>к   |
| орудование и опции:<br>итиблокированная систена<br>отиваугонная — сигналиваци<br>эктростеклападъенники   3<br>проль   Подголовники   3<br>илитель рулсвого управлени<br>Исходная стоимость : 8<br>Эперационные расходя<br>Корректировка выкупн                                                         | Стоимость автомоби.<br>842156<br>Дата оценки: 21<br>(ASS)   Автоматическая КПП   Вертевсе<br>ма   Тахеметр   Противобуксе<br>мактронная система стабиливации   1<br>деперионных система стабиливации   1<br>деперионных система стабиливации   1<br>деперионных система стабиливации   1<br>деперионных система стабиливации   1<br>деперионных система стабиливаеции   1<br>деперионных система стабиливаеции   1<br>деперионных система стаби | ля с проболон:<br>3.88 рув<br>012-10-10<br>ай конличетор   Подушки бозол<br>аочная систома   Лолкоо<br>Противотуманные фары   Зар<br>ческие веркала вадного вида,<br>устройство   Централиный вано       | асности   Тонированные стекла<br>пладные колосные диски<br>уний стеклоочиститель   Климе<br>с подогревен   Смысатели фар<br>к  |
| орудование и опции:<br>итиблокированная систена<br>отивауганная систеливаци<br>эктростеклоподъенники   3<br>праль   Подголованики   7<br>илитель рулсвого управлени<br>Исходная стоимость : 8<br>Эперационные расхода<br>Корректировка выкупи<br>Ковая итоговая стоимо                                 | Стоимость затомоби.<br>842156<br>Дата оценки: 21<br>(A55)   Автоматическая КПП   Вертове<br>ма   Тахеметр   Противобуксе<br>мектронная система стабиливеции   1<br>диоприемник/Магинтела/СС   Блектри<br>я   Круматконтроль   Противоутеннос у<br>221200 руб.<br>а дилера: 4444 руб.<br>кой стоимости: 2 %<br>СТЬ: 842156.83 руб.                                                                                                    | ля с проболон:<br>3.88 рув<br>012-10-10<br>ай конликтор   Подушки бозол<br>аочная систома   Лолкоо<br>Противотуманные фары   Зар<br>ческие зержале задного вида,<br>устройство   Центральный замо        | асности   Тенированные стекла<br>пладные колосные диски<br>уний стекловчиститель   Клима<br>с педегровом   Смызатели Фар<br>к  |
| орудования и опции:<br>итиблокированная систена<br>отиваугонная систеливаци<br>ктростеклоподъенники   3<br>проль   Педголованики   7<br>исходная стоимость: 8<br>Операционные расхода<br>Сорректировка выкупн<br>Корая итоговая стоимо<br>Сомментарий:                                                 | Стоимость затомоби<br>842156<br>Дете оценки: 21<br>(ASS)   Автеметическая КПП   Вортове<br>ма   Техеметр   Претивобуксе<br>мектронная система стабиливеции   1<br>дисприетичик/Магиатела/СС   Блектри<br>я   Круматконтроль   Претивоутеннос у<br>221200 руб.<br>а дилера: 4444 руб.<br>кой стоимости: 2 %<br>сть: 242156.33 руб.                                                                                                    | ля с проболон:<br><b>3.88</b> рув<br>012-10-10<br>ай конльетор   Подушки бозол<br>аочная систома   Лолкоо<br>Противотуманные фары   Зар<br>ческие заржале задного вида,<br>устройство   Центрольный замо | асности   Тенированные стекла<br>пладные колосные диски<br>уний стеклосчиститель   Клима<br>с подогровон   Снываетели Фар<br>к |
| орудовение и опции:<br>клиблокированияя систена<br>стивоугания — ангнализаци<br>клростеклопедъенники   3<br>проль   Перголавники   7<br>питель рулевого управлени<br>Исходная стоимость : 5<br>Операционные расходи<br>Сорректировка выкупи<br>Корректировка выкупи                                    | Стоимость автомоби.<br>842156<br>Дата вироки: 21<br>(ASS)   Автоматическая КПП   Вертевсе<br>ма   Тахеметр   Противобуксе<br>мактронная система стабиливации   1<br>деперионных система стабиливации   1<br>деперионных система стабиливации   1<br>деперионных система стабиливации   1<br>деперионных система стабиливации   1<br>деперионных система стабиливаеции   1<br>деперионных система стабиливаеции   1<br>деперионных система стаби | ля с проболон:<br>3.88 рув<br>012-10-10<br>об конпчетор   Подушки бозоп<br>асчная систома   Лолкоо<br>Противотуманные Фары   Зар<br>ческие заржала задного вида,<br>устройство   Центральный замо        | асности   Тонированные стекла<br>пладные колосные диски<br>уний стеклоочиститель   Климе<br>с подогревон   Смысатели фар<br>к  |
| орудование и опции:<br>ктиблокировонная система<br>отмарутенная — сигнализаць<br>ктроль   Педголовники   Э<br>питель рулсвого управлени<br>Исходная стоимость : 9<br>Лерационные расхода<br>Сорректировка выкупи<br>Корректировка выкупи<br>Корректировка стоимо<br>Сомментарий:<br>фывафызвыфафыв     | Стоимость затомоби.<br>842156<br>Дата оценки: 2<br>(A55)   Автоматическая КПП   Вертово<br>ма   Тахометр   Противобуков<br>пектренная вистеме стабиливации   П<br>дисприенник/Магнитела/CD   Влектри<br>в   Круматконтроль   Противоуленнос ;<br>221200 руб.<br>221200 руб.<br>СТЪ: 242158.22 руб.                                                                                                    | ил с проболом:<br>5.88 рук<br>012-10-10<br>ой компьютор   Подушки бозоп<br>противотуканные Фары   Зар<br>исские заряала задного вида,<br>устройство   центральный зано                                   | асности   Тонированные стекла<br>плавные колоные диски<br>(ний стеклосчиститель   Клима<br>с подогревом   Омыратели Фар<br>x   |
| орудования и опции:<br>итиблекированная система і<br>отивеугенная система і<br>итраль   Педгелевники   З<br>итраль   Педгелевники   Ра<br>итсль рулсвого управлени<br>Исходная стоимость : З<br>Перационные раскоди<br>борректировка выкупи<br>Новая итоговая стоимо<br>бонментарий:<br>фывафызвыфафыв | Стоимость затомоби.<br>842156<br>Дата оценки: 21<br>(А55)   Автематическая КПП   Вертове<br>м   Тахеметр   Противобуков<br>мектренная велеска стабиливации   1<br>диспристиник/Магнитела/СО   Электри<br>и (Крумагконтроль   Противоутоннос ;<br>821200 руб.<br>В дилера: 4444 руб.<br>кой стоимости: 2 %<br>Сть: 842156.83 руб.                                                                                                    | ля с проболом:<br>5.88 рук<br>012-10-10<br>ой компьютор   Подушки бозол<br>ланчная систома   Лелкос<br>Противотуманные форм   Зар<br>моские заржале задного анда,<br>устройство   Центральный замо       | арности   Тонированные стекла<br>плавные колорные диски<br>ций стеклорчиститель   Климе<br>с подогревен   Оныватели Фер<br>к   |

Получив оценку автомобиля возможно произвести индивидуальные корректировки и ввести дополнительную информацию по автомобилю, включая текстовые комментарии (поз.1).

| перационные расходы дилера:                                                    | -5000   | руб | <b>`</b>         |
|--------------------------------------------------------------------------------|---------|-----|------------------|
| орректировка выкупной стоимости:                                               | -5      | %   | 2                |
| тоговая стоимость:                                                             | 1115680 | руб | 3                |
| мментарий:                                                                     |         |     |                  |
| то вовремя                                                                     |         |     | 4                |
|                                                                                |         |     |                  |
| произволства:                                                                  |         |     | 5                |
| D                                                                              |         |     | 5                |
| роизволства:                                                                   |         |     | 5<br>6           |
| произволства:<br>0<br>т.                                                       |         |     | 5<br>6           |
| произволства:<br>10<br>ат:<br>лый<br>:<br>1x1223543534535                      |         |     | 5<br>6<br>7      |
| а произволства:<br>010<br>нат:<br>елый<br>п:<br>к1х1223543534535<br>С. номер:  |         |     | 5<br>6<br>7<br>8 |
| произволства:<br>10<br>т:<br>190й<br>:<br>12223543534535<br>: номер:<br>17ук66 |         |     | 5<br>6<br>7<br>8 |

Описание пунктов данного раздела:

- Позиция 1: Данная позиция подразумевает абсолютное значение, на которое может быть скорректирована полученная стоимость автомобиля. Значение может вводиться как положительное (увеличивает стоимость автомобиля), так и отрицательное (уменьшает стоимость автомобиля);
- Позиция 2: Данная позиция подразумевает процентное значение, на которое может быть скорректирована полученная стоимость автомобиля. Значение может вводиться как положительное (увеличивает стоимость автомобиля), так и отрицательное (уменьшает стоимость автомобиля);;
- Позиция 3: Показывает итоговое значение после корректировки;
- Позиция 4: Поле для свободных комментариев по оценке;
- Позиция 5: Поле для ввода года выпуска автомобиля в случае задержки начала его эксплуатации/продажи.
- Позиция 6: Поле для ввода описания цветовой гаммы автомобиля
- Позиция 7: Поле для ввода идентификационного номера автомобиля
- Позиция 8: Поле для ввода государственного регистрационного номерного знака автомобиля

#### Вывод результата оценки

|                                                                                                    | ис ТРАНСДЕКРА                                                                                                    |                                                                                                    |                                     |
|----------------------------------------------------------------------------------------------------|----------------------------------------------------------------------------------------------------|----------------------------------------------------------------------------------------------------|-------------------------------------|
| Исторня расчетов   О                                                                                                    | правка   Лечный кабене                                                                                                    | т - Администертивное меню - 🕨                                                                                                    | Сонтекты   Пополнение личного счете |
|                                                                                                    |                                                                                                    |                                                                                                    | Sapascrayêre, Ibvî akachi           |
| ADUITOTOV                                                                                                    | CLACC'C                                                                                                    |                                                                                                    | Завершить ссано                     |
| CUIUIUA                                                                                                    | GLASS S                                                                                                    |                                                                                                    |                                     |
| Platente by singly in                                                                                                    | rengence                                                                                                    |                                                                                                    |                                     |
| EurolaxMolorworl > Mercov                                                                                                    |                                                                                                    |                                                                                                    |                                     |
|                                                                                                    |                                                                                                    |                                                                                                    |                                     |
| << НАЗАД                                                                                                    |                                                                                                    |                                                                                                    |                                     |
|                                                                                                    |                                                                                                    |                                                                                                    |                                     |
| POF DOC 10                                                                                                    | 2                                                                                                    | Редектировать                                                                                                    |                                     |
|                                                                                                    |                                                                                                    |                                                                                                    |                                     |
| Opel Insignia (1                                                                                                    | 2 0 T - 220 00 n c                                                                                                    | )                                                                                                    |                                     |
| oper misigina (a                                                                                                    | 220100 /1101                                                                                                    | ,                                                                                                    |                                     |
| Дете выпуске:                                                                                                    | 05.2010                                                                                                    | Пробег, км: 65495                                                                                                    |                                     |
| Кузов (двери):                                                                                                    | Универсал (5 да.)                                                                                                    | Моличин опорий: до                                                                                                    |                                     |
| Коробка передач:                                                                                                    | Автоматическая                                                                                                    | Владяльцы: 1                                                                                                    |                                     |
| Объем деиготеля:                                                                                                    | 1998.00 cx <sup>2</sup>                                                                                                    | Состояние шин: хорошес                                                                                                    |                                     |
| Мощность, л.с.                                                                                                    | 220.00                                                                                                    | Цант: не указан                                                                                                    |                                     |
| Vin-номер                                                                                                    | нс указан                                                                                                    | Гос. номер но указон                                                                                                    |                                     |
| Год прокаводстве:                                                                                                    | не указан                                                                                                    | Регион оценки: Москоо                                                                                                    |                                     |
| Стоимость ново                                                                                                    | й (не момент оценки):                                                                                                    | 1169000                                                                                                    |                                     |
|                                                                                                    | Стоимость затомобил.<br>842156.8<br>Дата оценки: 20                                                                                                    | х с проболом:<br>18 РУБ<br>12-10-10                                                                                                    |                                     |
| Оборудоване и опции:<br>  Антиблокировочная                                                                                                    | систона (АББ)   Автона:                                                                                                    | тичсоках КЛП   Вортовой компьютор                                                                                                    |                                     |
| Commence francesco                                                                                                    | и   Тонированные стек                                                                                                    | ла   Противоугонная сигнализация                                                                                                    |                                     |
| подушки осволосност.                                                                                                    | збуксовочжая система                                                                                                    | Логкосплавные колеоные диски                                                                                                    |                                     |
| Тахомстр   Протиас<br>Паситерстви соссаласти                                                                                                    | A MARKED AND A MARKED AND A MAR | а стабиринации   Противотичение форм                                                                                                    |                                     |
| Тахонстр   Протиас<br>Злектростеклоподъеми<br>  Заджий стеклоочие                                                                                                    | ики   электронная систем<br>титель   Климат-контрол                                                                                                    | а стабиливации   Противотуманные фары<br>ль   Подголовники   Радиоприсмник/                                                                                 |                                     |
| Техонстр   Противс<br>Злактростаклоподъсни<br>  Задний стаклопонис<br>Магнитола/СD   Злактр                                                                                                    | мки   электронная систем<br>титель   Климат-контро:<br>рические веркала ваднего                                                                                                    | а стабилизации   Противотуманные фары<br>ль   Подголовники   Радиоприсиник/<br>з вида, с подогровом   Сичаватели фар                                        |                                     |
| тодушки сезепенено<br>Тахонстр   Противс<br>Электростеклориени<br>  Задний стеклориен<br>Малинтела/СD   Электу<br>Увалитель рулсвого                                                                                                    | ики   электронная систем<br>титель   Климат-контро<br>рические веркала ваднеле<br>управления   Круив-кон                                                                                                    | а стабиливации   Противотуманные фары<br>ль   Подголовники   Родиоприсмник/<br>з вида, с подогровом   Смыватели фар  <br>проль   Противоугонное устройство  |                                     |
| подучики сезейнонност<br>Тахонстр   Противс<br>Зластростсклоподъеми<br>  Задинй стоклопиис<br>Малинтель/СD   Электу<br>Усмлитель рулсвого у<br>Центральный замок                                                                                                    | аки   электронная систен<br>титель   Климет-контро<br>рические веркала веднего<br>упревления   Круиз-кон                                                                                                    | а стабиливации   Противотуманные фары<br>ль   Подголовники   Родиоприсмник/<br>з вида, с ледогровом   Сичыватели фар  <br>проль   Противоугонное устройство |                                     |
| подучики сезоновност<br>Тахонстр   Протиак<br>Злактростсклоонис<br>Задний стоклоонис<br>Малнитель/СD   Электу<br>Усилитель рулового у<br>Цонтральный замок                                                                                                    | аки   электронная сыстен<br>питель   Климаттконтро,<br>рические веркале веднего<br>упреаления   Круивткон                                                                                                    | а стабиливации   Противотуманные фары<br>ль   Подголовники   Редиоприсмник/<br>з вида, с подогровом   Омыватели фар  <br>проль   Противоугонное устройство  |                                     |
| Подучики сезейденост<br>Тахонстр   Протиак<br>Зисктростсклоонас<br>Задний стоклоонис<br>Малнитель/СD   Электу<br>Усилитель рулсвого у<br>Цонтральный замок                                                                                                    | ики (электронная сыстен<br>титаль   Климат-контро,<br>рические вержала ваднего<br>упреаления   Круиз-кон                                                                                                    | а стабиливации   Противотуманные фары<br>ль   Подголовники   Редиоприсмник/<br>з вида, с подогровом   Омыватели фар  <br>проль   Противоугонное устройство  |                                     |
| Подучики сезопасность: К<br>Таконстр   Противс<br>Зисктростсклоподусин<br>  Задний стеклооние<br>Манимела/СD   Злекту<br>Усилитель рулсвого<br>Центральный замок  <br>                                                                                                    | ики   электронная сыстер<br>титаль   Климаттконтро<br>рические зеркала заднего<br>управления   Круизгкон<br>21200 руб.                                                                                                    | а стабилизации   Противотуманные фары<br>ль   Перголовники   Радиоприсиник/<br>в амда, с педогровом   Синіватали фар  <br>противоугонное устройство         |                                     |
| Подучики сезопасность: 5<br>Тахонстр   Противс<br>Электростеклоподусин<br>  Зедний стеклооние<br>Магиансла/СD   Электу<br>Усмлитель рулсвого<br>Центральный замок  <br>Исходная стоимость: 5                                                                                                    | аки (электронная сыстен<br>титаль   Климаттконтро<br>рические зеркала заднего<br>управления   Круизгкон<br>21200 руб.                                                                                                    | а стабилизацим   Противотуманные фары<br>ль   Подголовники   Радиоприсиник/<br>а анда, с подогровом   Омыватели фар  <br>противоугонное устройство          |                                     |
| Подучики сезопасность:<br>Тахонстр   Протиас<br>Электростеклосоние<br>Малимитела/СО   Электу<br>Усилитель рулового<br>Центральный замок  <br>Исходная стоимость: 5.<br>Операционные расходы                                                                                                    | аки ( электронная сыстен<br>титаль   Климаттконтро<br>рические зеркала заднего<br>управления   Круизгкон<br>21200 руб.<br>Прилора: 4444 руб.<br>об станирати 2 %                                                                                                    | а стабилизации   Противотуманные фары<br>ль   Перголовники   Радиоприсиник/<br>а анда, с подогровом   Синаатели фар  <br>противоугонное устройство          |                                     |
| <ul> <li>подучки сезейденен<br/>Тахонстр   Протиас</li> <li>Элсктростсклоподусин</li> <li>Зедний стеклоочие</li> <li>Магнитель рулевего ;</li> <li>Центральный земек  </li> <li>Исходная стеммость: &amp;</li> <li>Операционные расходы</li> <li>Корроктировка выкули</li> <li>Комректировка выкули</li> </ul> | ака ( электронная сыстер<br>тапаль ( Кланаттконтро<br>рические зеркала заднетк<br>управления ( Круизгкон<br>21200 руб.<br>Панлора: 4444 руб.<br>ой стоиности: 2 %<br>зафафия                                                                                                    | а стабилизации   Противотуманные Фары<br>ль   Перголовники   Редисприсиник/<br>а анда, с подогровен   Симаатели Фар  <br>противоугонное устройство          |                                     |

После внесения дополнительных корректировок получается итоговая оценка автомобиля.

Данный результат можно отправить на печать, отправить по электронной почте, сохранить в формате PDF или вернуть на редактирование.

|                                                                 | Www.schwacks.ru                                                                                                    |
|-----------------------------------------------------------------|----------------------------------------------------------------------------------------------------|
| Сертификат оц<br>асчет произведен :<br>bvf skach, , dima@transc | енки MotorV/ert<br>2<br>Jekra.ru                                                                                                    |
| nfiniti FX (3.7 i                                               | - 333.00 л.с.)                                                                                                    |
| дата оценки.                                                    | 10 2011                                                                                                    |
| дата выпуска.<br>Пробестки:                                     | 25000                                                                                                    |
| проост, км.<br>Колаво владельнев:                               |                                                                                                    |
| Кол во владелацев.<br>Участие в авариях:                        | HET                                                                                                    |
| Состояние шин:                                                  | xopowee                                                                                                    |
| Кузов (двери):                                                  | Универсал (5 дв.)                                                                                                    |
| Объем двигателя:                                                | 3696.00 cm <sup>3</sup>                                                                                                    |
| Мощность, л.с.                                                  | 333.00                                                                                                    |
| Коробка передач:                                                | Автоматическая                                                                                                    |
|                                                                 | Выкупная стоимость: 1914400 РУБ<br>( Москва )                                                                                                    |
|                                                                 | Антиблонировочная система (ABS)   Автоматическая КПП   Бортовон компьютер   Подушки<br>безопасности   Тонированные стекла   Противоугонная сигнализация   Тахометр  <br>Противобуксовочная система   Легкосплавные колесные дилу   Электростеклоподъемники  <br>Заектронная система стабилизация   Противотуманные фары   Зариий стак поримститель                                                                                                    |
| Оборудование и<br>опции:                                        | Отделка из ценных пород дерева   Климат-контроль   Подголовники   Окраска металлик /<br>спецокраска   Навигационная система   Салон — натуральная кожа  <br>Радиоприемник/Магнитола/CD   Раздельные складывающиеся задние сиденья  <br>Электрические зеркала заднего вида, с подогревом   Омыватели фар   Электрический люк  <br>Усилитель рулевого управления   Подогрев сидений   Блокируемый дифференциал  <br>Телефон   Круиз-контроль   Датчик внешней температуры   Противоугонное устройство  <br>Центральный замок   Ксеноновые фары   Парктроник                                                       |
| Важная<br>информация:                                           | Изображение автомобиля не является изображением конкретного транспортного средства и, возможно, неточно.<br>Оценка, представленная данным сервисом, не является оценкой страхового урегулирования, стоимости продажи или<br>стоимости замены транспортного средства и не может быть использованы в качестве таковых. Обратите внимание, что<br>оценка подержанных затомобилей МотоWert распространенста на затомобили в хорошем общем состоянии.<br>Автомобиль должен выглядеть хорошо, без очевидных повреждений кузова. Шжы имеют не менее 50% профиля.<br>Маханизация истоя должны быть в хорошем состояния. |

Результат оценки (поз.1) автомобиля учитывает корректировки стоимости, но не отображает их, также форма содержит контактную информацию пользователя (поз.2).

#### 6. Заключение

Благодарим Вас за использование портала AUTOCALC.PRO созданного на базе ПО EurotaxMotorWert компании EurotaxGlass's.

В данном руководстве были рассмотрены основные моменты работы портала AUTOCALC.PRO , актуальные для работы.

Если у Вас есть предложения по работе сервиса, будем рады их получить по телефону и электронной почте.

Если у вас возникнут какие-либо вопросы, мы будем рады помочь Вам по рабочим дням с 9:00 до 18:00 по Московскому времени.

EurotaxGlass's Россия ТРАНСДЕКРА ул. Героев Панфиловцев д. 24 Россия 125480 Москва Телефон (495) 496 92 44 Факс (495) 496 93 83 info@schwacke.ru